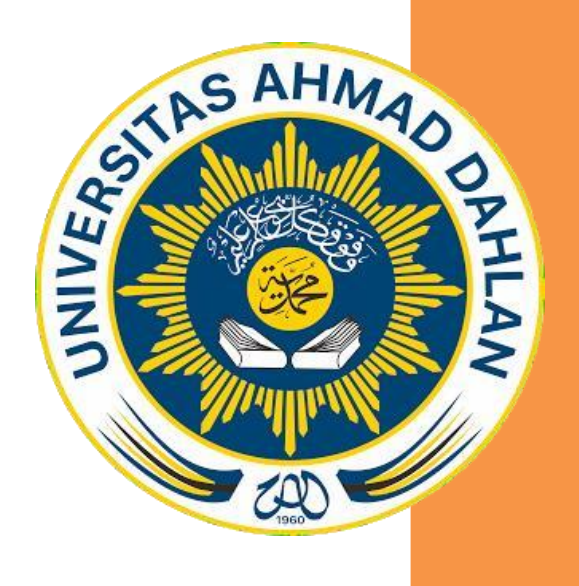

## PANDUAN BUAT AKUN EPRINTS

DENGAN MENGGUNAKAN ALAMAT EMAIL UAD

# TIM LITERASI PERPUSTAKAAN UNIVERSITAS AHMAD DAHLAN 2019

#### **Create account**

#### 1. Buat akun:

1. Kunjungi web <u>http://eprints.uad.ac.id</u>

| Rep         | Repository Universitas Ahmad Dahlan |  |           | UAD Universitas<br>Ahmad Dahla |                                |                                  |
|-------------|-------------------------------------|--|-----------|--------------------------------|--------------------------------|----------------------------------|
| Home        |                                     |  |           |                                |                                | Bearch                           |
| Browse b    |                                     |  |           |                                |                                |                                  |
| Login       |                                     |  |           |                                | Login                          |                                  |
| Create Acco | oune                                |  | Please en | iter your username and pa      | assword. If you have forgotten | your password, you may reset it. |
|             |                                     |  |           | Username                       | H [                            |                                  |
|             |                                     |  |           | Password:                      |                                | Login                            |

2. Klik menu create account

|                                                                                                    | an Drowns by Yoar Drown                                                     |                                                               |                                                                   |                                           |  |
|----------------------------------------------------------------------------------------------------|-----------------------------------------------------------------------------|---------------------------------------------------------------|-------------------------------------------------------------------|-------------------------------------------|--|
|                                                                                                    |                                                                             |                                                               | Division                                                          | Beech                                     |  |
|                                                                                                    |                                                                             |                                                               |                                                                   |                                           |  |
| ogin                                                                                                    |                                                                             | Cr                                                            | eate Account                                                      |                                           |  |
|                                                                                                    | tuk mengakses repositori UAD, Anda n<br>hlan. Ini akan memungkinkan Anda ur | nemerlukan pendaftaran anggot<br>ituk menyimpan item dan mene | a Eprints .Halaman ini memungkinkan Anda r<br>rima pemberitahuan. | nendaftar ke Repositori Universitas Ahmad |  |
| Pendattaran ini hanya bisa dilakukan menggunakan EMAIL UAD. Email konfirmasi registrasi akan dikrimkan kepada email anda. Anda perlu mengaktifkan<br>akus anda menenjukkan hutan unga nukha kemi kemena ka amal anda, ushik penditasi amal bianawa kian sampai dalam waktu 5.10 menit |                                                                             |                                                               |                                                                   |                                           |  |
| c c                                                                                                    | a anda tidak mempunyai Email ua                                             | d harap hubungi biskom untu                                   | ik mengaktifkan email UAD.                                        |                                           |  |
| ji                                                                                                    | a Anda sudah terdaftar tetapi <b>lupa na</b>                                | ma pengguna atau kata sand                                    | i Anda <u>klik disini</u> untuk mengatur kata sandi               | baru.                                     |  |
|                                                                                                    | Nama:                                                                       | Gelar Nama depan                                              | Nama belakang                                                     |                                           |  |
|                                                                                                    | O Email address:                                                            |                                                               |                                                                   | Gunakan Email UAE                         |  |
| Letikan NIN                                                                                                    | Username:                                                                   |                                                               |                                                                   |                                           |  |
|                                                                                                    | O Password:                                                                 |                                                               |                                                                   |                                           |  |

#### Catatan :

- a. Ketikan nama lengkap anda
- b. Masukan alamat email UAD anda
- c. Masukan NIM anda pada kolom username
- d. Isikan pasword anda yang mudah diingat
- e. Setelah terisi semuanya klik "registrasi"
- 3. Setelah klik register, maka tampilan di eprints akan muncul tampilan seperti dibawah ini:

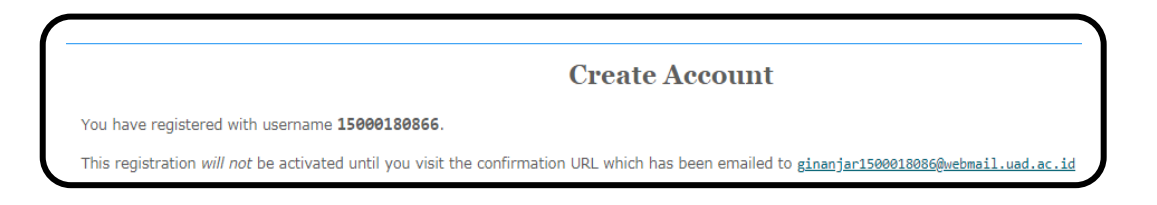

4. Aktifkan email UAD anda, maka anda akan dapat email masuk dari repository UAD, seperti tampilan di bawah ini:

| (ogi | Staton Polar Martin A                                                                                                    |  |  |  |  |
|------|----------------------------------------------------------------------------------------------------|--|--|--|--|
|      | Repository Universitas Ahmad Dahlan ⊰perpustakaan@uad.ac.id≻<br>ke saya ⊛                                                                    |  |  |  |  |
| 态    | Inggris 👻 🗧 Indonesia 👻 Terjemahkan pesan                                                                                                    |  |  |  |  |
|      | Password Activation                                                                                                    |  |  |  |  |
|      | Dear User,                                                                                                    |  |  |  |  |
|      | Thank you for your interest in Repository Universitas Ahmad Dahlan.                                                                          |  |  |  |  |
|      | You now need to activate your password in 1 week.                                                                                            |  |  |  |  |
|      | Your username is: 15000180866 .                                                                                                    |  |  |  |  |
|      | After you have successfully confirmed your paysword, you can deposit items here .                                                            |  |  |  |  |
|      | Once you have confirmed your identity you may also subscribe to the email alerts service, to be automatically informed of new dep<br>digest. |  |  |  |  |
|      | Have your username and password ready when visiting any of the above pages.                                                                  |  |  |  |  |
|      | This message was generated automatically by software. If you have any questions, then please feel free to email a real person at             |  |  |  |  |
|      | perpustakaan@uad.ac.id                                                                                                    |  |  |  |  |

5. Anda klik pada tulisan "activate your pasword" di atas dan secara otomatis anda akan masuk ke link eprints dan otomatis anda telah berhasil login.

### 2. Lupa Pasword

Apabila anda lupa dengan pasword anda, maka langkah – langkahnya :

1. Buka web <u>http://eprints.uad.ac.id</u>

| Repositor               | y Universitas Ahmad Dahlan                                                                      | UAD Universitas<br>Ahmad Dahlan |  |  |  |
|-------------------------|-------------------------------------------------------------------------------------------------|---------------------------------|--|--|--|
| Home About              |                                                                                                 | Search                          |  |  |  |
| Browse by Division      |                                                                                                 |                                 |  |  |  |
| Login<br>Create Account | Login                                                                                           |                                 |  |  |  |
|                         | Please enter your username and password. If you have forgotten your password, you may reset it. |                                 |  |  |  |
|                         | Username: Password:                                                                             | Login                           |  |  |  |
|                         | Note: you must have cookies enab                                                                | led.                            |  |  |  |

Catatan: 1. Masukan username anda

- 2. Masukan password anda (walau lupa)
- 3. klik login

Maka akan muncul tampilan seperti gambar di bawah ini, klik "reset"

| Repository Universitas Ahmad Dahlan                                                                    | UAD Universitas<br>Ahmad Dahlan |  |  |
|----------------------------------------------------------------------------------------------------|---------------------------------|--|--|
| Home About Panduan Browse by Year Browse by Subject Browse by Division                                 | Search                          |  |  |
| Browse by Author                                                                                       |                                 |  |  |
| Login Login<br>Create Account                                                                          |                                 |  |  |
| Incorrect username or password.                                                                        |                                 |  |  |
| Please enter your username and password. If you have forgotten your password, you mar <u>reset</u> it. |                                 |  |  |
| Username: Password: Login                                                                              |                                 |  |  |

2. Setelah itu maka akan tampil gambar di bawah ini:

| Repository              | Universitas Ahmad Dahlan                                                                                | UAD Universitas<br>Ahmad Dahlan |
|-------------------------|----------------------------------------------------------------------------------------------------|---------------------------------|
| Home About              | Panduan Browse by Year Browse by Subject Browse by Division                                             | Search                          |
| Browse by Author        |                                                                                                    |                                 |
| Login<br>Create Account | Change Password                                                                                         |                                 |
|                         | If you are an existing user but have forgotten your password then you may use this form to set a new or | ne.                             |
|                         | Enter your email address                                                                                |                                 |

- Catatan: 1. Masukan email UAD yang buat registrasi
  - 2. Masukan pasword yang baru
  - 3. Klik Submit

3. Setelah itu, maka akan tampilan seperti gambar di bawah ini:

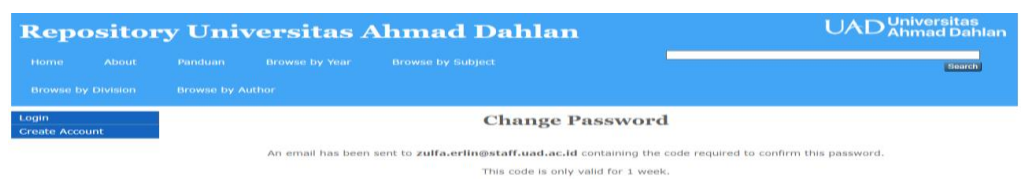

4. Kemudian anda aktifkan email UAD anda, maka anda akan mendapatkan pesan masuk dari repository UAD seperti gambar di bawah ini:

| = M Gmail                                                                                                    | Q Telusuri email                                                                                                    | -                                                    | (                 | 2 🏭         | UNVERTAS<br>AHMAD DAHLAN |
|----------------------------------------------------------------------------------------------------|----------------------------------------------------------------------------------------------------|------------------------------------------------------|-------------------|-------------|--------------------------|
| Votal Macuk 653                                                                                                    | □ - C :<br>☆ Repository Universi. Reset Password - Password Activation Dear User, Than                                                                                                    | 1–50 d                                               | ari 1.745 <       | > I         | Setelan<br>Setelan       |
| = M Gmail                                                                                                    |                                                                                                    | • 1 dari 1.745                                       | @ III             |             | XAHLAN Z                 |
| <ul> <li>Tulis</li> <li>Kotak Masuk 652</li> <li>Berbintang</li> <li>Ditunda</li> </ul>                                                                                | Reset Password Kotak Masuk x<br>Repository Universitas Ahmad Dahlan «perpustakaan@uad.ac.id»<br>ke saya ~                                                                                                    | 13.36 (1 menit y                                     | ang lalu) 📩       |             | 2<br>:<br>2              |
| Terkirim     Draf 76     Selengkapnya     Zulfa                                                                                                    | Password Activation<br>Dear User,<br>Thank you for your Interest in Repository Universitas Ahmad Dahlan.                                                                                                    |                                                      | nakti kan untu    | c nggna X   |                          |
| Ana Pujiastul     Ana Pujiastul     Ana Pujiastul     Andargan terkim     Sili Salamah     Undangan terkim     Tarifik Fahrudin     Anda: wa di destop komputer kantor | You now need to activate your password<br>Your username is: zulfaerlinmuflikh.<br>After you have successfully confirmed your password, you can deposit items <u>hare</u> .<br>Once you have confirmed your identity you may also subscribe to the email alerts service, to be automati<br>your chosen subject areas in a daily, weekly or monthly digest.<br>Have your username and password ready when visiting any of the above pages.<br>This message was generated automatically by software. If you have any questions, then please feel free<br>permutakean@harda.cl | ically informed of new d<br>to email a real person a | eposits in the re | pository in |                          |

Buka pesan masuknya dan klik tulisan "acttivate your password"

5. Selesai, anda sudah bisa login lagi.